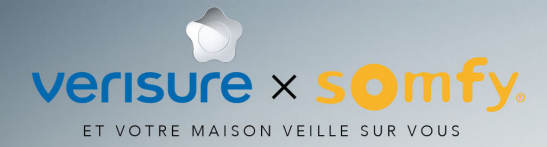

# **Tallation & UTILISATION**

NOTICE

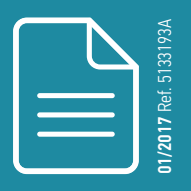

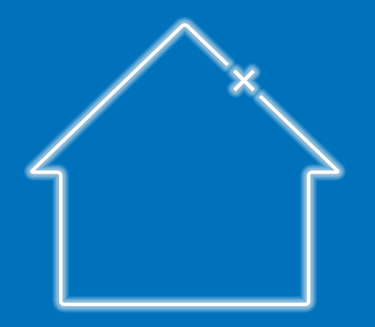

## **BIENVENUE** !

CE GUIDE VOUS ACCOMPAGNERA DANS L'INSTALLATION ET L'UTILISATION DE TAHOMA® ET DU SERVICE DE TÉLÉSURVEILLANCE VERISURE.

#### SOMFY $\times$ VERISURE : ET VOTRE MAISON VEILLE SUR VOUS ...

L'interface TaHoma<sup>®</sup> de Somfy permettant de piloter et superviser sa maison et le service de télésurveillance Verisure interagissent en toute fluidité pour vous offrir supplément de sécurité, de confort et de liberté.

Une façon unique de connecter TaHoma<sup>®</sup> et les équipements Somfy de votre habitation avec l'alarme **Verisure**, le tout regroupé au sein d'une même application.

#### Un supplément de sérénité

Avec votre TaHoma<sup>®</sup>, vous disposez du pack Verisure. Ajoutez la très haute sécurité apportée par le leader européen de la télésurveillance.

#### SOMFY $\times$ VERISURE : ET VOTRE MAISON VEILLE SUR VOUS ...

Quelques exemples...

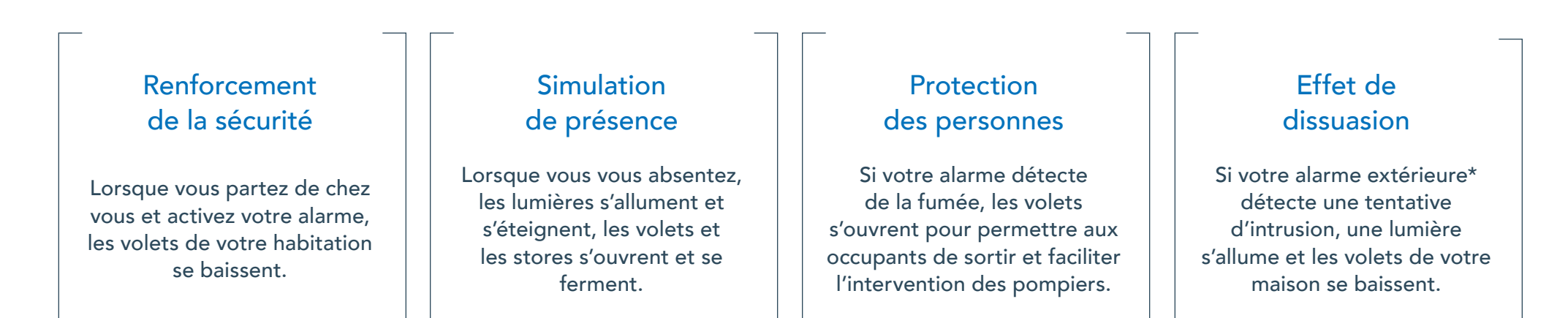

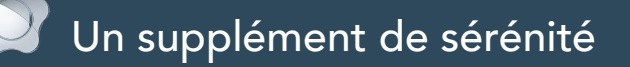

Ajoutez la très haute sécurité en toute simplicité.

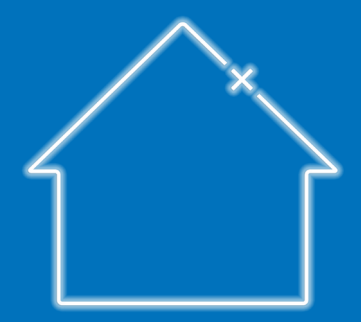

RENDEZ-VOUS EN PAGE 55 POUR PLUS DE DÉTAILS...

#### SOMMAIRE

[Notice interactive ]

Vous pouvez cliquer sur chaque titre pour y accéder directement.

#### **TaHoma®** Contenu du pack Présentation de la box Accès à TaHoma® Avertissements **INSTALLATION** Etapes d'installation **1. BRANCHEZ LA BOX** 2. CRÉEZ LE COMPTE DE VOTRE CLIENT 3. CONFIGUREZ VOTRE MAISON CONNECTÉE 3.1 Ajoutez des équipements 3.2 Personnalisez votre habitation UTILISATION Présentation de l'interface Cas d'utilisation **1. PILOTEZ VOS ÉQUIPEMENTS** 1.1 Exemple d'équipements & icônes 1.2 Pilotez vos équipements en temps réel 1.3 Supervisez vos capteurs 1.4 Enregistrez vos équipements favoris 2. CRÉEZ VOS PROGRAMMATIONS PERSONNALISÉS 2.1 Scénarios 2.2 Agenda 2.3 Smart **3. QUELQUES EXTRAS** 3.1 Le bouton tactile de la box 3.2 Tableau de bord et supervision 3.3 Votre compte & votre box **INFORMATIONS COMPLÉMENTAIRES** Consignes de sécurité

Caractéristiques techniques

| Verisure x Somfy                        | 55 |
|-----------------------------------------|----|
| Présentation de l'alarme verisure       | 56 |
| Ajout de l'alarme verisure dans TaHoma® | 58 |
| COMBINAISON SOMFY × VERISURE            | 59 |
| La maison intélligemment sécurisé       | 61 |
| la sécurité selon votre rythme de vie   | 64 |
| le plus sérénité                        | 65 |

**7** 

12

14

15

16

16

18

20 21

23

25

**28** 29

31

32

33

34

35

36

**37** 38

40 44

**47** 

48

49

**50** 51

52

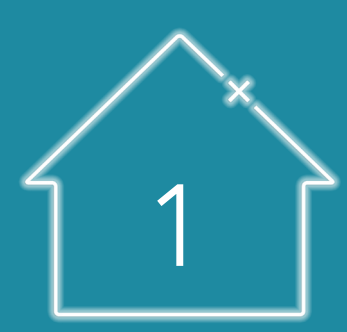

# TaHoma<sup>®</sup>

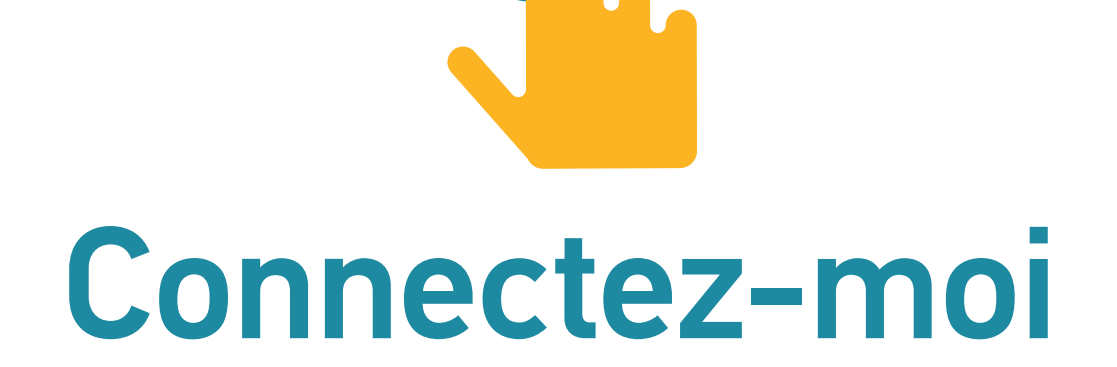

# ... VOUS ALLEZ BIENTÔT POUVOIR PROFITER DE **VOTRE MAISON CONNECTÉE !**

# TaHoma® Votre maison connectée simple & évolutive

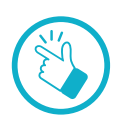

#### Votre maison connectée : si facile !

Connectez & contrôlez vos équipements, à la maison ou à distance.

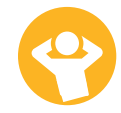

#### Plus de confort, sécurité & efficacité énergétique

Créez facilement vos propres programmations.

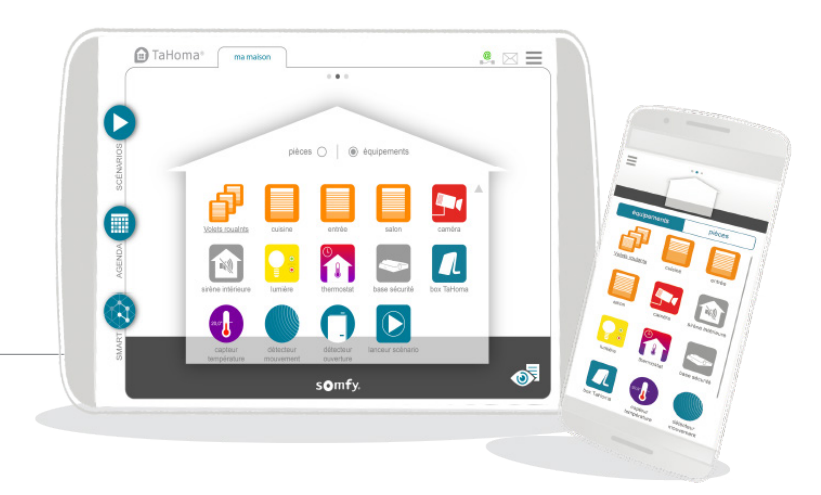

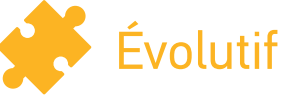

Complétez votre maison connectée en ajoutant de nouveaux accessoires et équipements à votre rythme. Compatible avec un grand nombre d'équipements Somfy et de marques partenaires. Liste sur Somfy.com

### Une prise en main facilitée

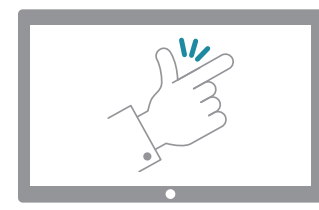

### Somfy vous accompagne dans l'installation et l'utilisation de TaHoma®.

#### Des tutoriels vidéo vous guident pas à pas !

Ils sont symbolisés, tout au long de la notice, par l'icône :

#### [Notice interactive ]

Vous pouvez cliquer sur l'icône du tutoriel pour ouvrir directement la vidéo.

Liste des tutoriels vidéo :

| GENERAL   | Ajoutez des équipements à TaHoma®                                                                           |
|-----------|----------------------------------------------------------------------------------------------------|
| MA MAISON | Créez votre maison dans TaHoma®<br>Créez vos programmations : Scénarios<br>Créez vos programmations : Smart |

Besoin d'aide ?

TaHoma®

### Contenu du pack

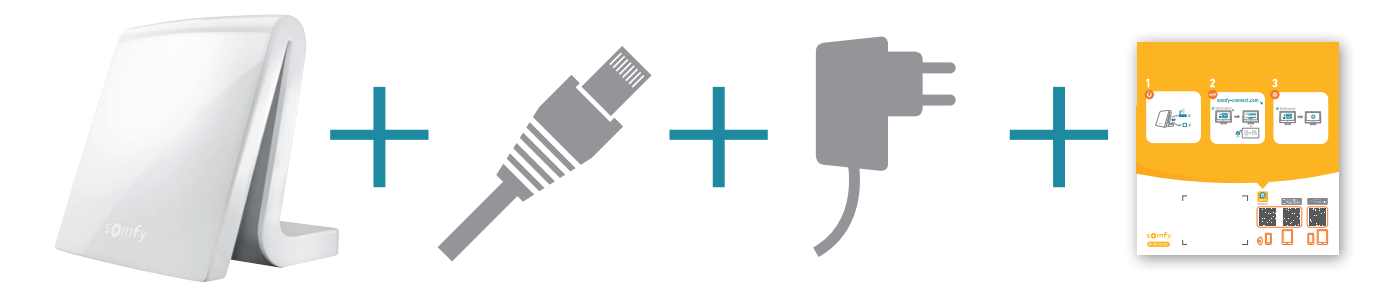

Box TaHoma®

Câble Ethernet

Alimentation secteur

*Guide d'installation rapide* 

Cette notice concerne également les versions précédentes de la box :

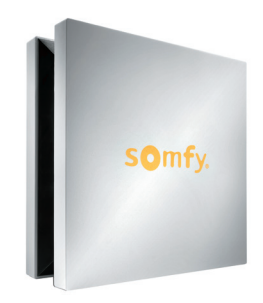

Box TaHoma®

TaHoma®

### Présentation de la box

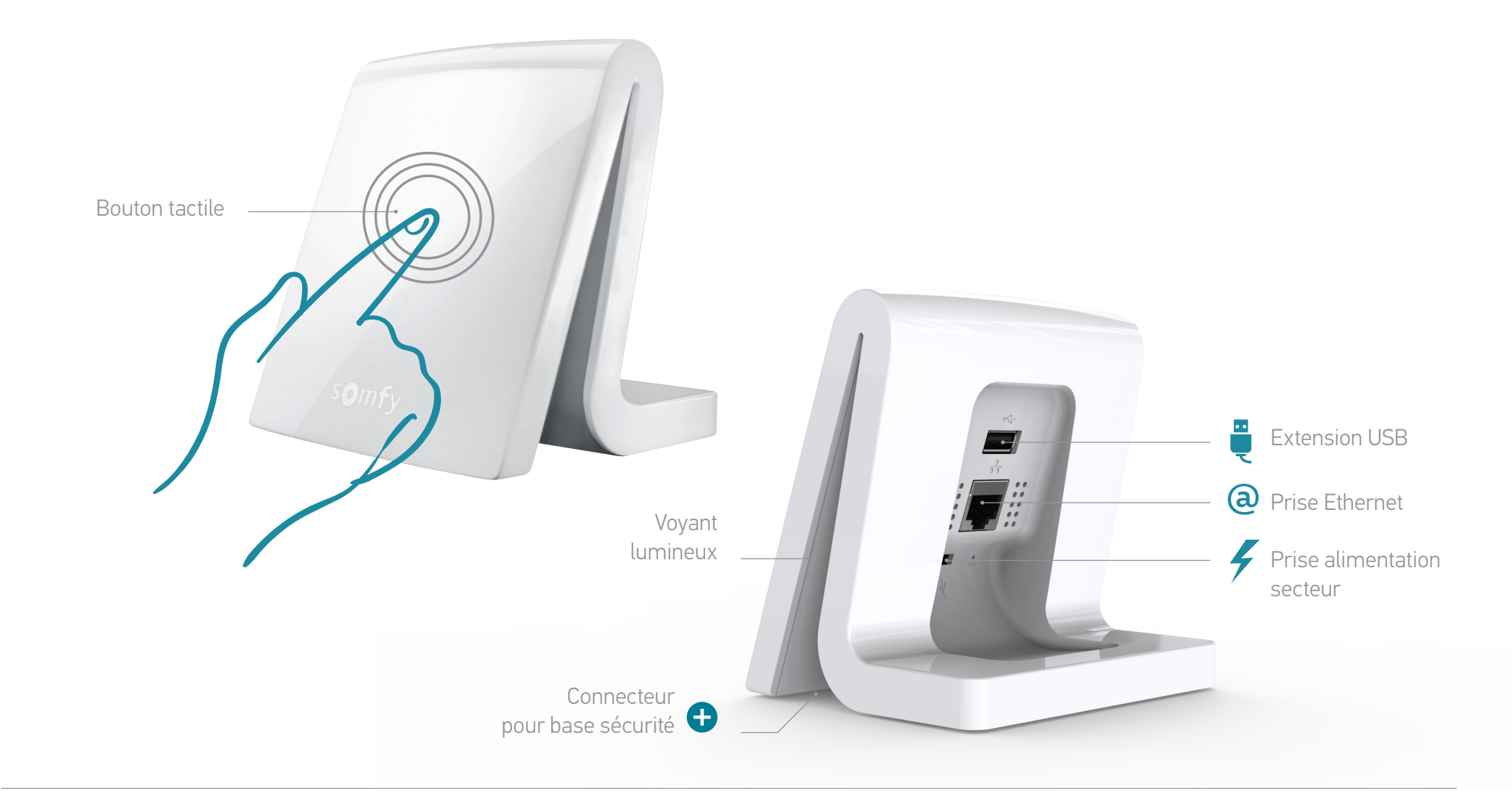

**TaHoma**®

### Présentation de la box (versions précédentes)

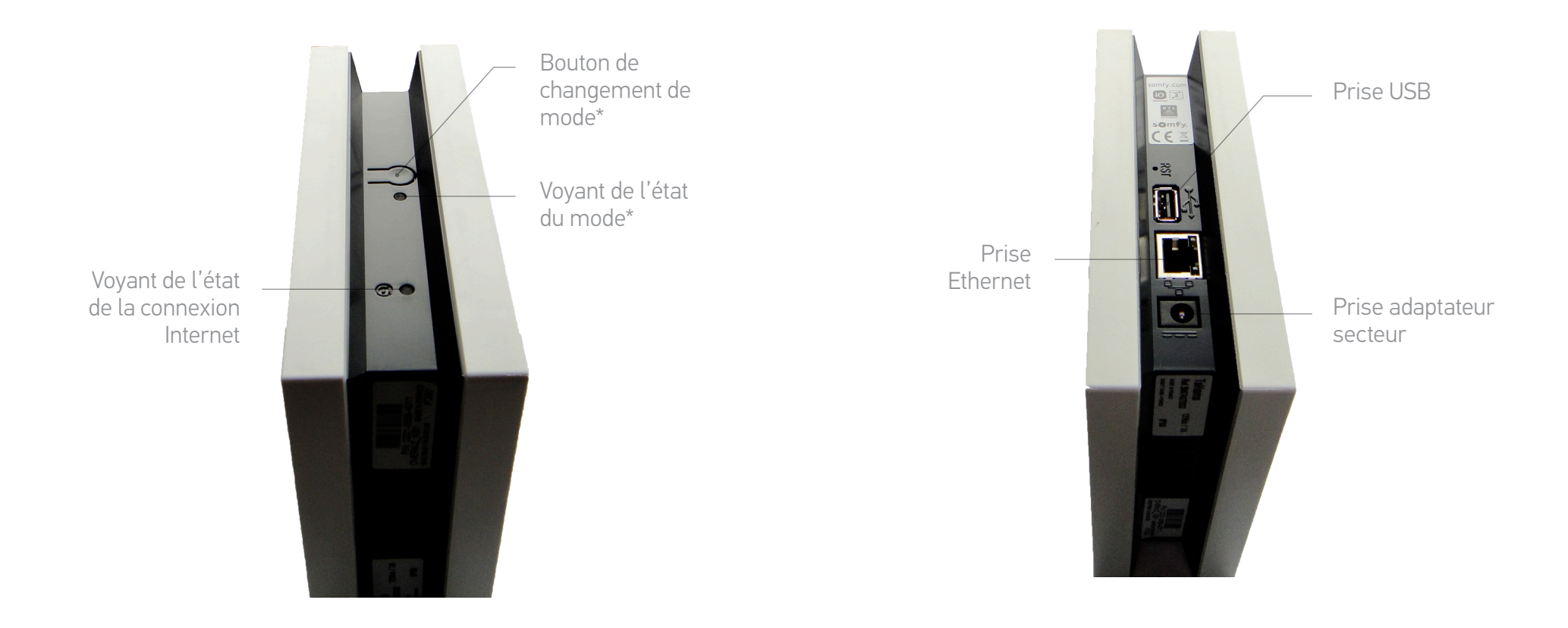

\* Changement de mode = Activation / Désactivation des fonctions "Scénarios" et "Agenda".

### Accès à TaHoma®

#### Installation :

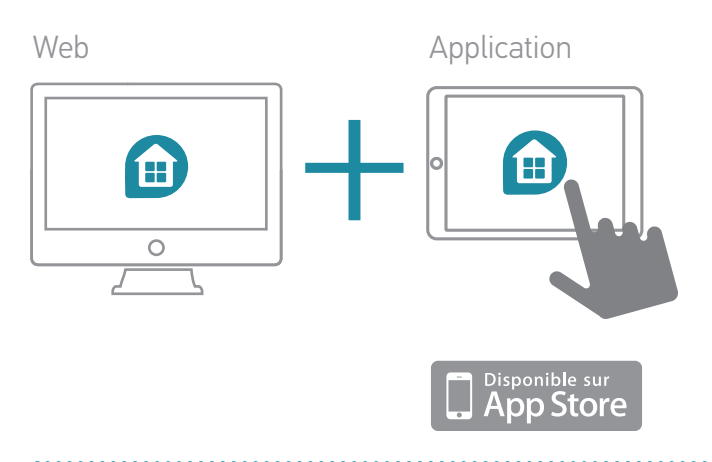

#### Utilisation :

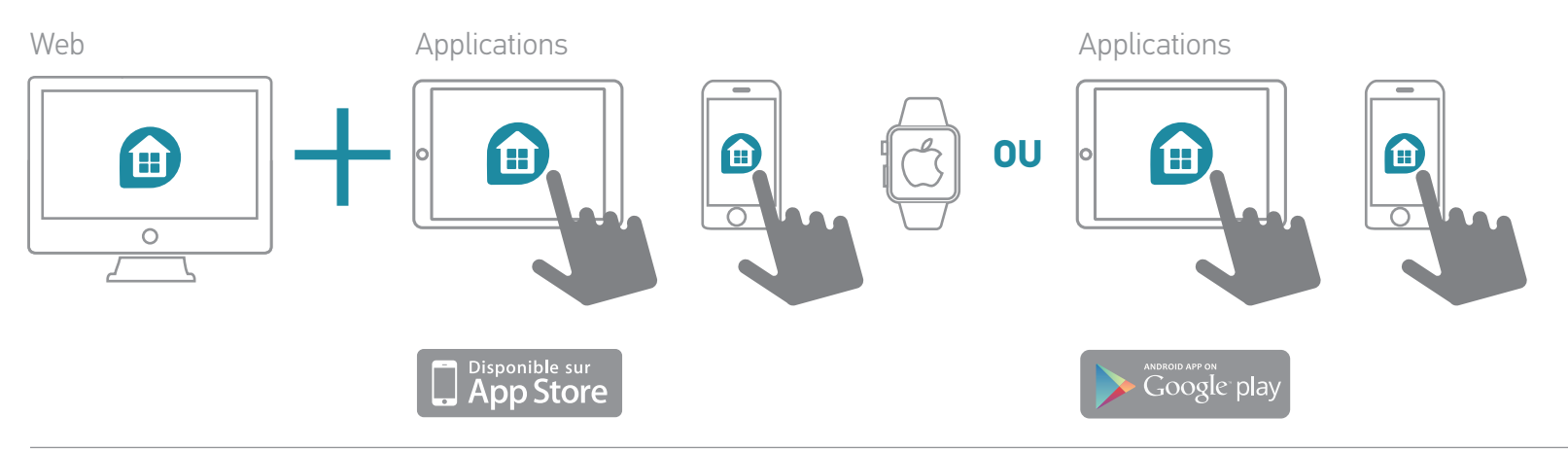

### Avertissements

Somfynepourraêtretenuepourresponsabledesconséquencesdommageablesquipourraientseréalisersil'utilisateurn'apastenucomptedesinstructionsfigurantdansla notice des produits, les consignes de sécurité et les avertissements ci-après, ou les Précautions d'Utilisation disponible depuis l'interface web et les applications de TaHoma<sup>®</sup>.

#### Généralités

S'agissant d'une solution connectée, et sans fil

- Il est nécessaire d'avoir une box internet avec connexion haut débit à la maison, sur laquelle brancher la box TaHoma®.
- Afin de profiter au mieux de toutes les fonctionnalités de votre produit, ne débrancher ni la box TaHoma<sup>®</sup>, ni la box Internet de la maison (notamment lors de périodes d'absence prolongées, comme le week-end ou les vacances).
- Egalement, il est nécessaire d'avoir accès à une connexion internet pour utiliser l'interface web ou les applications mobiles, à la maison ou à distance.
- Le fonctionnement optimal dépend étroitement de l'installation et de la configuration des produits. Somfy recommande d'installer les produits conformément aux instructions et notices de ces produits.

- La présence de certains paramètres dans les lieux d'installation peut diminuer les bénéfices attendus tels que :
- La présence d'objets métalliques ou d'autres interférences du signal radio
- Selon les cas d'utilisation, la taille et la configuration du bâtiment
- Divers aléas liés à la combinaison de plusieurs technologies peuvent altérer le fonctionnement de ces solutions tels que des interruptions, des variations de réseaux électroniques ou des réseaux de communication (réseau internet, réseau de télécommunication GSM...). Ces solutions nécessitent une alimentation électrique et des moyens de télécommunication adaptés.

Ce système connecté nécessite certaines précautions de la part des utilisateurs et des résidents :

• Lors de sa configuration ou de son utilisation, les utilisateurs doivent prendre en compte l'environ-

nement de l'habitat ainsi que chacun des équipements spécifiques ou toute situation particulière relative à chacun des résidents.

- Il doit faire l'objet de vérifications périodiques de la part des utilisateurs, afin qu'ils s'assurent de leur bon fonctionnement, de leur efficacité et de l'adéquation des technologies utilisées par rapport au niveau de fonction et de protection attendus.
- Le Service Consommateurs de Somfy est à votre disposition pour vous conseiller, et si besoin vous mettre en relation avec des professionnels qualifiés.

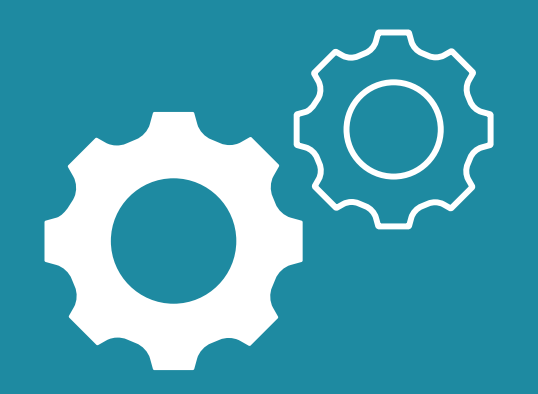

# Installation

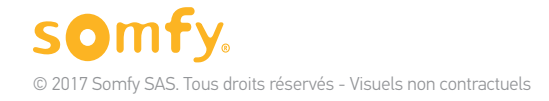

### Etapes d'installation

#### 1. Branchez la box

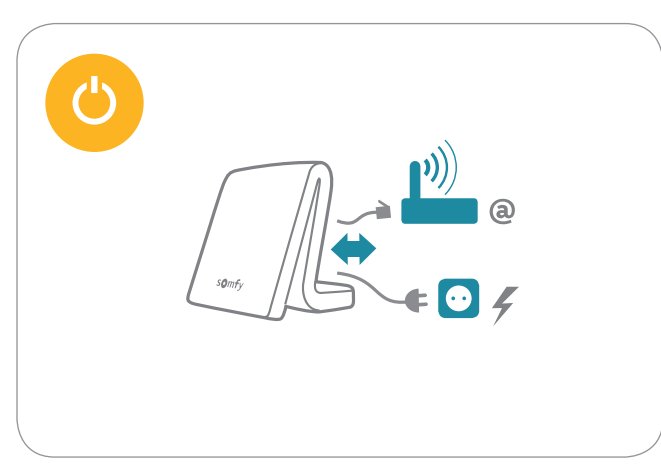

#### 2. Créez votre compte

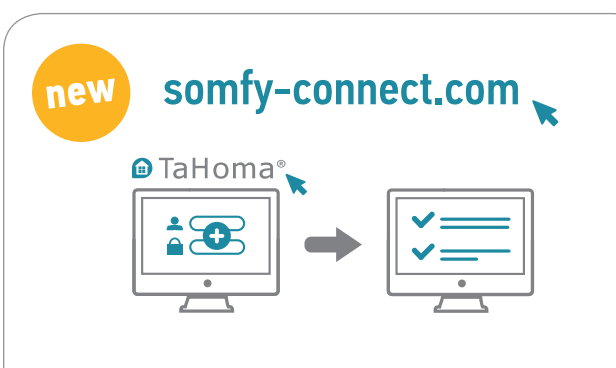

#### 3. Configurez la box

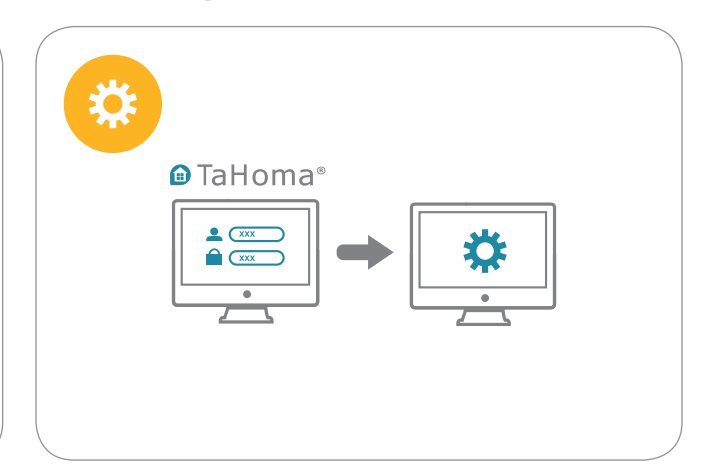

### 1. Branchez la box

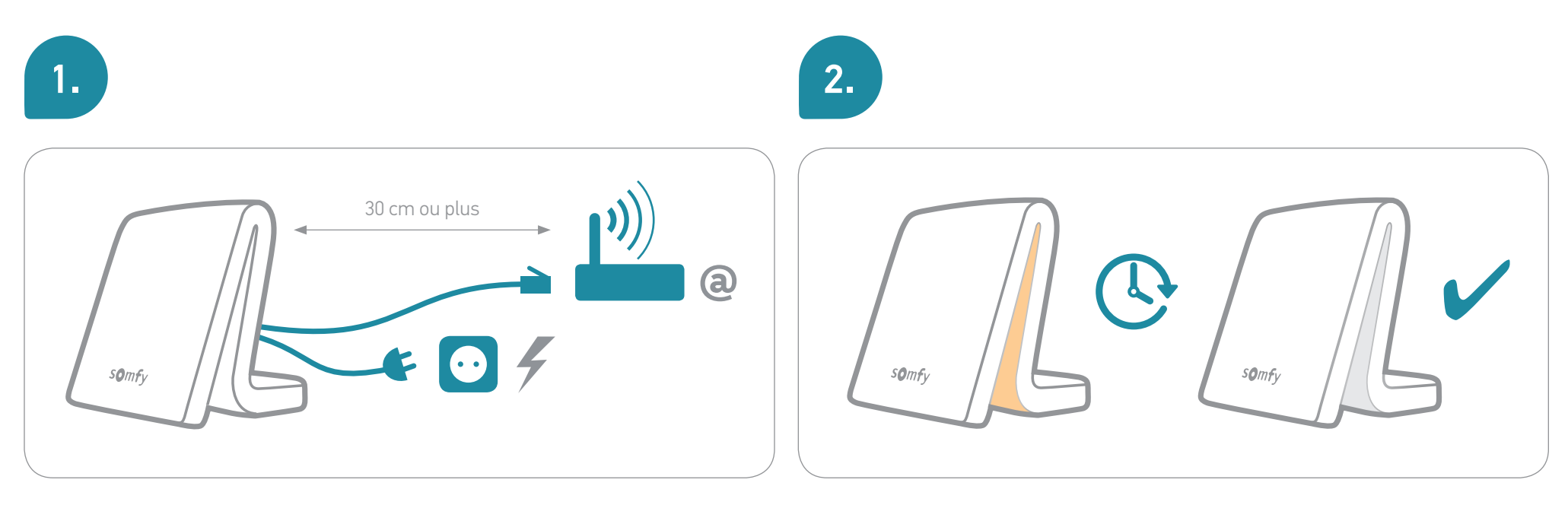

Pour améliorer la portée radio, il est recommandé de poser la box TaHoma® au centre de la maison et dans un endroit non confiné (ne pas la placer dans une armoire métallique).

i

Ne pas déconnecter la box TaHoma® pendant la séquence d'initialisation !

### 1. Branchez la box (versions précédentes)

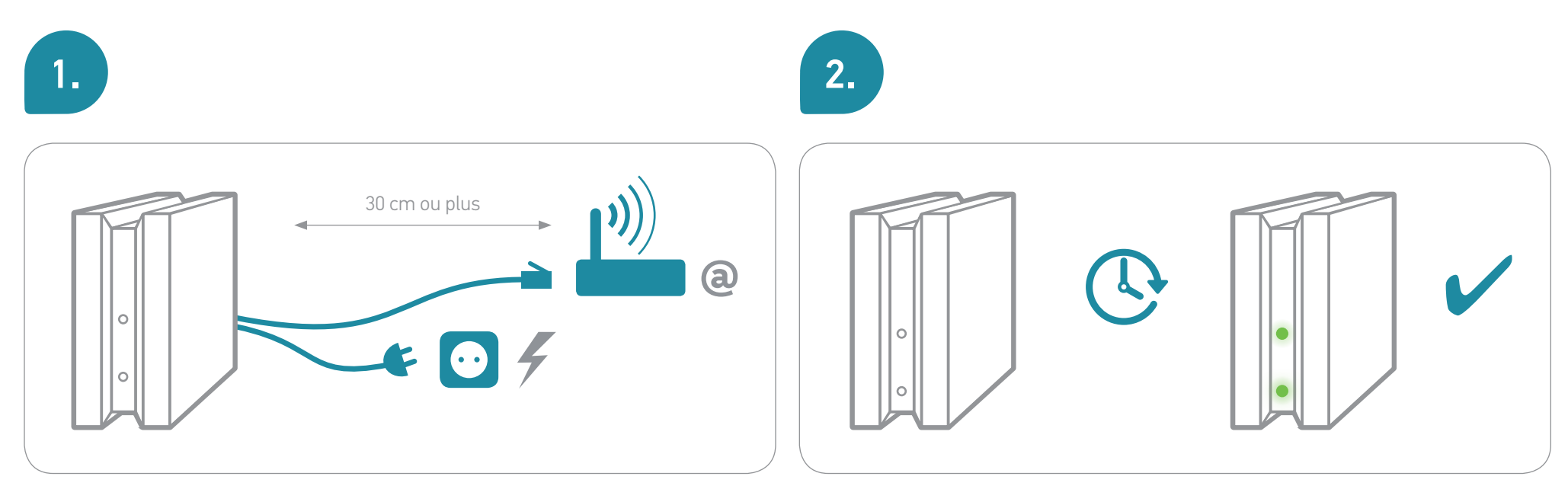

Pour améliorer la portée radio, il est recommandé de poser la box TaHoma® au centre de la maison et dans un endroit non confiné (ne pas la placer dans une armoire métallique).

i

Ne pas déconnecter la box TaHoma® pendant la séquence d'initialisation !

# **2.** Créez le compte de votre client

![](_page_19_Figure_2.jpeg)

![](_page_19_Picture_3.jpeg)

L'utilisateur aura ensuite accès à cette notice en téléchargement.

Vous pouvez maintenant configurer TaHoma® !

### 3. Configurez votre maison connectée

Dans quelques instants, vous allez pouvoir bénéficier de tous les avantages de votre maison connectée TaHoma®.

![](_page_20_Figure_3.jpeg)

#### Etape 1 : Ajoutez des équipements Etape 2 : Personnalisez votre habitation

### 3. Configurez votre maison connectée

![](_page_21_Picture_2.jpeg)

![](_page_22_Picture_1.jpeg)

### 3.1 Ajoutez des équipements (1/2)

TaHoma<sup>®</sup> est compatible avec un grand nombre d'équipements Somfy et de partenaires.

Ces équipements n'utilisent pas tous la même technologie, ils sont donc regroupés par familles. Les familles d'équipements Somfy apparaissent par défaut dans les onglets.

![](_page_22_Picture_5.jpeg)

**Pour assurer la compatibilité de certains partenaires, une extension USB est nécessaire.** Lorsque celle-ci est branchée, la famille correspondante apparait automatiquement dans les onglets.

Selon les instructions affichées à l'écran, rendez-vous dans la partie **Configuration** du Menu principal :

![](_page_22_Picture_8.jpeg)

![](_page_22_Figure_9.jpeg)

![](_page_22_Figure_10.jpeg)

![](_page_22_Figure_11.jpeg)

1. Sélectionnez la technologie de l'équipement que vous souhaitez ajouter

![](_page_22_Picture_13.jpeg)

Liste complète des partenaires sur <u>Somfy.fr</u>

![](_page_23_Picture_1.jpeg)

### 3.1 Ajoutez des équipements (2/2)

![](_page_23_Figure_3.jpeg)

A tout moment, revenez sur vos réglages pour ajouter, modifier, supprimer des équipements. Depuis le menu principal, accédez de nouveau à la configuration.

![](_page_23_Picture_5.jpeg)

En renommant tout de suite vos équipements, vous les retrouverez beaucoup plus facilement par la suite.

![](_page_23_Picture_7.jpeg)

Si vous avez des équipements similaires, TaHoma<sup>®</sup> va en plus créer automatiquement une icône « groupe » rassemblant tous ces équipements.

![](_page_23_Picture_9.jpeg)

0

3

4

2

![](_page_24_Picture_1.jpeg)

### 3.2 Personnalisez votre habitation

Pour une personnalisation encore plus poussée, vous allez maintenant reconstituer votre habitation puis le nombre d'étages et/ou de pièces afin d'y affecter vos équipements.

Selon les instructions affichées à l'écran, rendez-vous dans la partie **Création habitation** du Menu principal :

![](_page_24_Picture_5.jpeg)

Puis suivez les différentes étapes :

![](_page_24_Figure_7.jpeg)

### Puis téléchargez l'application TaHoma®

Pour plus de simplicité au quotidien en complément de l'interface Web, installez **l'application TaHoma**<sup>®</sup> pour smartphone & tablette !

![](_page_25_Figure_3.jpeg)

![](_page_25_Picture_4.jpeg)

### Félicitation !

### Votre maison est maintenant connectée !

Rendez-vous dans les pages suivantes pour la prendre en main.

![](_page_26_Picture_4.jpeg)

![](_page_27_Picture_1.jpeg)

# Utilisation

![](_page_27_Picture_3.jpeg)

![](_page_28_Picture_1.jpeg)

# 

### Présentation de l'interface Web + Application iPad

![](_page_28_Picture_4.jpeg)

![](_page_29_Picture_1.jpeg)

![](_page_29_Picture_2.jpeg)

2 Menu principal.

3

Vos programmations personnalisées.

![](_page_29_Figure_5.jpeg)

![](_page_29_Figure_6.jpeg)

### Cas d'utilisation

![](_page_30_Figure_2.jpeg)

### 1. Pilotez vos équipements

#### Avec TaHoma®, c'est simple de contrôler votre maison...

![](_page_31_Figure_3.jpeg)

### 1.1 Exemples d'équipements & icônes (liste non exhaustive)

![](_page_32_Figure_2.jpeg)

TaHoma® | Ma maison | Cas d'utilisation | Pilotez vos équipements

TERRASSE

### 1.2 Pilotez vos équipements en temps réel

![](_page_33_Picture_2.jpeg)

![](_page_33_Picture_3.jpeg)

![](_page_33_Figure_4.jpeg)

![](_page_33_Picture_5.jpeg)

![](_page_33_Picture_6.jpeg)

Un groupe se pilote de la même manière qu'un équipement seul.

![](_page_33_Picture_8.jpeg)

![](_page_33_Picture_9.jpeg)

Dysfonctionnement détecté sur un équipement.

![](_page_33_Picture_11.jpeg)

### 1.3 Supervisez vos capteurs

Consultez l'historique d'un capteur (température, ensoleillement, etc.). Retrouvez cet historique sur 4 vues périodiques :

Journalière / Hebdomadaire / Mensuelle / Annuelle.

![](_page_34_Picture_4.jpeg)

Pour consulter l'historique, **cliquez sur le** capteur.

![](_page_34_Picture_6.jpeg)

![](_page_34_Figure_7.jpeg)

TaHoma® | Ma maison | Cas d'utilisation | Pilotez vos équipements

## 1.4 Enregistrez vos équipements favoris

Sur l'application Smartphone uniquement

#### Avec TaHoma®, retrouvez facilement les équipements que vous utilisez au quotidien !

![](_page_35_Picture_4.jpeg)

Cette page s'ouvre maintenant par défaut à la connexion. Retrouvez aussi vos favoris dans le Menu principal.

![](_page_35_Picture_7.jpeg)

レ と Ph

Les favoris sont propres à chaque smart phone (et donc 100% personnalisés).

### 2. Créez vos programmations personnalisées

#### TaHoma<sup>®</sup> vous apporte également plus de confort, de sécurité et d'efficacité énergétique.

Choisissez parmi 3 types de programmations pour personnaliser votre maison connectée :

![](_page_36_Figure_4.jpeg)

![](_page_37_Picture_1.jpeg)

### **2.1** Scénarios (1/2)

#### Vos moments de vie

Activez d'un seul clic tous les équipements selon vos besoins ou envies.

![](_page_37_Picture_5.jpeg)

#### TaHoma<sup>®</sup> | Ma maison | Cas d'utilisation | Créez vos programmations personnalisées

![](_page_38_Picture_1.jpeg)

### **2.1** Scénarios (2/2)

#### > Créez un scénario

![](_page_38_Figure_4.jpeg)

![](_page_38_Figure_5.jpeg)

![](_page_38_Picture_6.jpeg)

Glissez les équipements que vous souhaitez paramétrer. Cliquez sur enregistrer et nommer le scénario.

#### > Jouez un scénario

Ils peuvent être : • Lancés immédiatement, ou en différé dans les 2h qui viennent.

- Intégrés dans les autres programmation (Agenda et Smart).
- Lancés avec le bouton tactile de la box (non disponible pour les anciennes versions de la box).

![](_page_38_Picture_12.jpeg)

![](_page_38_Picture_13.jpeg)

![](_page_38_Picture_14.jpeg)

Ou différez son lancement en le glissant sur la ligne de temps (possibilité de le différer jusqu'à 2h).

#### > Enregistrez un scénario en favori sur l'application Smartphone

Procédez de la même façon que pour un équipement : Allez à la p.36 pour plus de détails.

![](_page_39_Picture_1.jpeg)

#### Votre rythme de vie

Adaptez votre maison à vos habitudes quotidiennes

![](_page_39_Picture_4.jpeg)

Les weekends, à 9h :

Je suis tranquillement réveillé par la lumière qui filtre grâce à l'**ouverture programmée des volets**.

![](_page_40_Picture_1.jpeg)

#### > Pour bien comprendre

**Planifiez des journées types et répartissez-les ensuite dans le calendrier.** Ces journée peuvent être planifiées sur toute une année.

Vous pouvez créer des journées types :

- En ajoutant des équipements
- En ajoutant des scénarios, existants ou nouveaux
- En mixant scénarios et équipements

Par exemple :

![](_page_40_Figure_9.jpeg)

![](_page_40_Figure_10.jpeg)

![](_page_41_Picture_1.jpeg)

#### > Créez une journée

![](_page_41_Figure_3.jpeg)

![](_page_42_Picture_1.jpeg)

#### > Activez une journée dans l'agenda

![](_page_42_Picture_3.jpeg)

Glissez vos journées dans le calendrier pour les programmer.

#### > Modifiez / Supprimez

![](_page_42_Picture_6.jpeg)

![](_page_42_Picture_7.jpeg)

**Supprimez** une journée type.

![](_page_43_Picture_1.jpeg)

![](_page_43_Picture_2.jpeg)

#### Votre maison interagit

Décidez du comportement de votre maison et de ses équipements en fonction de l'environnement ambiant.

![](_page_43_Picture_5.jpeg)

L'été lorsqu'il fait chaud :

**Les volets se baissent automatiquement** pour garder la fraicheur dans la maison grâce au capteur de température.

Parfait pour les enfants !

![](_page_44_Picture_1.jpeg)

3. Enregistrez

et nommez-le.

votre programme

![](_page_44_Picture_2.jpeg)

#### > Créez un Smart

Le but est de créer une programmation du type : **JE VEUX** ... **SI** ...

![](_page_44_Picture_5.jpeg)

Cliquez sur nouveau. 1. *JE VEUX...* Glissez vos équipements, alertes ou scénarios dans la zone.

![](_page_44_Picture_7.jpeg)

#### 2. *Sl...* **Choisissez quels capteurs et quelles conditions** déclencheront le programme.

Vous pouvez :

- ajouter plusieurs capteurs

pour des conditions plus spécifiques (ET / OU).

- ajouter une condition de temps également .

#### > Activez un Smart

![](_page_44_Picture_14.jpeg)

Glissez votre programmation dans la zone pour l'activer.

![](_page_44_Picture_16.jpeg)

Vous pouvez désactiver tous les programmes Smart en cliquant sur :

Quand une condition est remplie, son voyant

passe au vert. Lorsque tous les voyants sont

au vert, le programme se lance.

![](_page_44_Picture_18.jpeg)

![](_page_45_Picture_0.jpeg)

TaHoma<sup>®</sup> | Ma maison | Cas d'utilisation | Créez vos programmations personnalisées

![](_page_45_Picture_2.jpeg)

#### > Modifiez / Supprimez

![](_page_45_Figure_4.jpeg)

### 3. Quelques extras (1/3)

#### 3.1 Le bouton tactile de la box. (Non disponible sur versions précédentes de la box). D'un simple mouvement de doigt, vos équipements s'activent simultanément.

Définissez vous-même ces actions selon vos envies. Lancez également vos scénarios Pour paramétrer le bouton tactile :

![](_page_46_Picture_4.jpeg)

![](_page_46_Picture_5.jpeg)

![](_page_46_Figure_6.jpeg)

Glissez les éléments (volets, stores, etc.) que vous souhaitez paramétrer, et définissez les actions (ouvert, fermé, etc.).

![](_page_46_Picture_8.jpeg)

Lorsque vous appuyez sur le bouton tactile, le voyant lumineux clignote 3 fois. Il est possible d'annuler l'action en rappuyant sur le bouton dans les 30 secondes qui suivent.

### 3. Quelques extras (2/3)

## 3.2 Tableau de bord et supervision

![](_page_47_Picture_3.jpeg)

![](_page_47_Figure_4.jpeg)

|                                                                                                    | Supervision                                                                                                    | tableau de bord |   |
|----------------------------------------------------------------------------------------------------|----------------------------------------------------------------------------------------------------|-----------------|---|
| HISTORIQUE                                                                                                    | PROGRAMME                                                                                                    |                 |   |
| scenario 1 - groupe vol     conario 2 - if houe     conario 3 - Tahom     vole troulant doubt     store ternase - ny     scenario 4 - groupe vol     scenario 4 - groupe vol     scenario 1 - groupe vol     conario 1 - groupe vol     conario 1 - groupe vol     scenario 3 - Tahom     vole troulant doubt     vole troulant doubt     vole troulant doubt     vole troulant doubt     vole troulant doubt | et roulant - fermer - Tahloma<br>[14/h13]<br>PC [13824]<br>ouvint<br>- 4555<br>ET<br>et roulant - fermer - Tahloma<br>It roulant - fermer - Tahloma<br>It roulant - fermer - Tahloma<br>Italionas PC [1056]<br>(PC [0624]<br>ouvint<br>- 4555 | PC [18h22] ()   | Î |
| VENDREDI 20 DÉCEMBR     scenario 2 - groupe vol                                                                                                    | et roulant - ouvrir- TaHoma P                                                                                                    | C [20h29]       |   |
| <ul> <li>scenario volet roulant -</li> <li>scenario 3 - Tahoma</li> <li>volet roulant droite -</li> </ul>                                                                                                    | TaHoma PC [16h25]<br>PC [15h24]<br>fermer                                                                                                    |                 |   |

#### La supervision

Elle vous permet de visualiser chronologiquement toutes les actions effectuées sur vos équipements.

#### Le tableau de bord

**Historique :** retrace toutes les activités liées à vos équipements.

**Programme :** vous donne la liste de toutes actions programmées à venir dans la journée.

### 3. Quelques extras (3/3)

![](_page_48_Figure_2.jpeg)

TaHoma<sup>®</sup> I Informations complémentaires

# Informations complémentaires

### Consignes de sécurité

#### Avant d'installer et d'utiliser ce produit, lisez attentivement cette notice.

L'installateur doit se conformer aux normes et à la législation en vigueur dans le pays d'installation et informer ses clients des conditions d'utilisation et de maintenance du produit.

Toute utilisation hors du domaine d'application défini par Somfy est interdite. Elle entraînerait, comme tout irrespect des instructions figurant dans cette notice, l'exclusion de la responsabilité et de la garantie Somfy.

Avant toute installation, vérifiez la compatibilité de ce produit avec les équipements et accessoires associés.

#### Précautions d'emploi

![](_page_50_Picture_7.jpeg)

![](_page_50_Picture_8.jpeg)

L'extinction complète du produit ne peut être réalisée qu'en débranchant le câble d'alimentation.

### Caractéristiques techniques

| Box Tal-                                                                    | loma®                                                                                                    | Fonctionna                                       |
|-----------------------------------------------------------------------------|----------------------------------------------------------------------------------------------------|--------------------------------------------------|
| Fréquence radio<br>+ Bandes de fréquence et Puissance<br>maximale utilisées | 433.42 MHz<br>RTS<br>• 433,050 MHz - 434,790 MHz<br>e.r.p. <10 mW                                           | Nombre maxim<br>d'équipements<br>protocoles conf |
|                                                                             | 868-870 MHz<br>io-homecontrol®<br>bidirectionnel tri-bandes, avec                                           | Nombre d'équi<br>io-homecontro                   |
| (sélection automatique de la fréquence libre)                               | « L61 » (Listen Before Tatk)<br>• 868,000 MHz - 868,600 MHz<br>e.r.p. <25 mW<br>• 848,700 MHz - 869,200 MHz | Nombre d'équipe                                  |
|                                                                             | • 860,700 MHz = 867,200 MHz<br>e.r.p. <25 mW<br>• 869,700 MHz - 870,000 MHz<br>e.r.p. <25 mW                | Nombre d'équipe                                  |
| Indice de protection                                                        | IP20                                                                                                    | Nombre d'équi<br>RTDS max                        |
| Température d'utilisation                                                   | 0°C à +50°C                                                                                                 | Nombre de con                                    |
|                                                                             | 110 v 71 25 v 20 12                                                                                         | Nombre de can                                    |
| Dimensions (L x l x h)                                                      | mm                                                                                                    | Nombre de jou                                    |
| Boîtier plastique                                                           | ABS                                                                                                    | Nombre d'envir<br>extérieurs max                 |
| Alimentation                                                                | 12 V DC par<br>adaptateur secteur<br>230 V                                                                  | Changement d'<br>été/hiver                       |
| Consommation en fonctionnement normal                                       | 5 V continu 1,75 A                                                                                          | Portée radio                                     |
| Interface USB                                                               | 5 V DC 2 A max                                                                                              | Listariaus                                       |
|                                                                             |                                                                                                    | Historique                                       |

#### alités

| Nombre maximum<br>d'équipements (tous<br>protocoles confondus) | 100                                                                 |
|----------------------------------------------------------------|---------------------------------------------------------------------|
| Nombre d'équipements<br>io-homecontrol® max                    | 200                                                                 |
| Nombre d'équipements RTS max                                   | 50                                                                  |
| Nombre d'équipements RTD max                                   | 50                                                                  |
| Nombre d'équipements<br>RTDS max                               | 50                                                                  |
| Nombre de contrôleurs max                                      | 20                                                                  |
| Nombre de caméras max                                          | 5                                                                   |
| Nombre de journées max                                         | 40                                                                  |
| Nombre d'environnements<br>extérieurs max                      | 8 (4 de chaque coté<br>de l'habitation)                             |
| Changement d'heure<br>été/hiver                                | Automatique                                                         |
| Portée radio                                                   | 200 m en champ<br>libre - 20 m à<br>travers 2 murs<br>en béton armé |
| Historique                                                     | Tableau de bord :<br>historique à 7 j                               |

#### Adaptateur secteur

| Alimentation                             | 230 V ~ 50 Hz    |
|------------------------------------------|------------------|
| Sortie                                   | 12 V continu 2 A |
| Consommation en<br>fonctionnement normal | < 2 W            |

Par la présente, somfy déclare que le produit est conforme aux exigences de la directive 2014/53/UE. Le texte complet de la déclaration de conformité est mis à disposition à l'adresse internet www.somfy.com/ce

### Caractéristiques techniques (version précédente)

#### Box TaHoma®

| Fréquence radio<br>+ Bandes de fréquence et Puissance maximale<br>utilisées | 433.42 MHz<br>RTS<br>• 433,050 MHz - 434,790 MHz e.r.p. <10 mW<br>868-870 MHz<br>in-homegratrol®                                                                                                    |
|-----------------------------------------------------------------------------|----------------------------------------------------------------------------------------------------|
| (sélection automatique de la fréquence libre)                               | bidrectionnel tri-bandes, avec « LBT » (Listen<br>Before Talk)<br>• 868,000 MHz - 868,600 MHz e.r.p. <25 mW<br>• 868,700 MHz - 869,200 MHz<br>• r.p. <25 mW<br>• 869,700 MHz - 870,000 MHz<br>• r.p. <25 mW |
| Indice de protection                                                        | IP30                                                                                                    |
| Température d'utilisation                                                   | +5°C à +35°C                                                                                                    |
| Dimensions (L x l x h)                                                      | 145 x 145 x 50 mm                                                                                                    |
| Boîtier plastique                                                           | ABS                                                                                                    |
| Alimentation                                                                | 12 V DC par adaptateur secteu<br>230 V                                                                                                    |
| Consommation en fonctionnement<br>normal                                    | < 0,1 A                                                                                                    |
| Consommation maximum                                                        | 0,8 A                                                                                                    |
| Interface USB                                                               | 5 V DC 500 mA max                                                                                                    |

#### Fonctionnalités

| 20                                                            |
|---------------------------------------------------------------|
| 8 (4 de chaque coté de<br>l'habitation)                       |
| 100                                                           |
| 50                                                            |
| 20                                                            |
| 5                                                             |
| Automatique                                                   |
| 200 m en champ libre - 20 m à<br>travers 2 murs en béton armé |
| Tableau de bord :<br>historique à 7 jours                     |
|                                                               |

#### Adaptateur secteur

| Alimentation                             | 230 V ~ 50 Hz    |
|------------------------------------------|------------------|
| Sortie                                   | 12 V continu 1 A |
| Consommation en fonctionnement<br>normal | < 2 W            |

Par la présente, somfy déclare que le produit est conforme aux exigences de la directive 2014/53/UE. Le texte complet de la déclaration de conformité est mis à disposition à l'adresse internet www.somfy.com/ce

![](_page_53_Picture_2.jpeg)

# Encore plus de Sécurité

![](_page_53_Picture_4.jpeg)

© 2017 Somfy SAS. Tous droits réservés - Visuels non contractuels

![](_page_54_Picture_0.jpeg)

![](_page_54_Picture_1.jpeg)

ET VOTRE MAISON VEILLE SUR VOUS

#### PRÉSENTATION DE L'ALARME VERISURE [1/2]

En complément de TaHoma®, voici les éléments de votre alarme Verisure :

![](_page_55_Picture_4.jpeg)

#### Centrale d'alarme avec transmission 3G/GPRS

- Communications 3G/GPRS/ GSM/SMS.
- Carte SIM incluse.
- Supporte la transmission d'images.
- Microphone haute sensibilité.
- Bouton SOS.
- Sirène interne.
- 3 modes d'activation "à l'intérieur".
- Jusqu'à 4 modes utilisateurs différents.
- Jusqu'à 30 détecteurs.

![](_page_55_Picture_15.jpeg)

#### Lecteur de badges / badges intelligents

Communications 3G/GPRS/ Permet d'activer/désactiver facilement votre alarme sans retenir des codes compliqués.

Facilement, vous pourrez activer les modes total, nuit, jour, annexe ou extérieur.

Il vous permet de connaître l'état de votre alarme avant même de passer la porte d'entrée, vous prévenant ainsi d'un risque potentiel si l'alarme s'est déclenchée. Une fonction SOS est présente pour alerter les services d'urgence ( pompiers, ambulances, police...) après levée de doute avérée\*.

![](_page_55_Picture_20.jpeg)

### Sirène indépendante haute puissance

C'est une sirène qui délivre un signal sonore puissant pour une dissuasion plus efficace des intrus.

![](_page_55_Picture_23.jpeg)

#### Détecteur de mouvement images couleur avec flash

Depuis notre station de télésurveillance, nous pouvons voir ce qu'il se passe dans votre domicile ou votre entreprise.

Les détecteurs de mouvements possèdent un capteur photo capable de prendre une rafale d'images, de nuit comme de jour grâce au flash.

![](_page_55_Picture_27.jpeg)

#### Détecteur de chocs et d'ouvertures

Ils permettent de capter les chocs et ouvertures exercés sur les portes et fenêtres et de détecter les intrus.

NB : retrouvez toutes informations et fonctionnalités de votre alarme Verisure dans la notice présente dans le pack.

\* : Conformément à l'article L. 613-6 du code de la sécurité intérieure

#### PRÉSENTATION DE L'ALARME VERISURE [2/2]

**Ces différents équipements permettent de gérer la sécurité selon vos besoins.** Différents modes d'activation de l'alarme Verisure sont possibles :

#### Mode TOTAL ACTIVÉ

Avec ce mode actif, toutes les zones de détection de votre système de sécurité resteront protégées.

Exemple : Activé = Entrée, salon chambres Non activé = ( tout est activé )

![](_page_56_Picture_7.jpeg)

![](_page_56_Picture_8.jpeg)

Mode NUIT ACTIVÉ

L'activation du mode extérieur permet de protéger le périmètre extérieur de l'installation.

Exemple : Activé = Périmètre extérieur de votre propriété

![](_page_56_Picture_11.jpeg)

![](_page_56_Picture_12.jpeg)

#### Mode COMBINÉ\*

Tous les modes préalablement cités peuvent être activés avec le Mode Extérieur\*.

Exemple : Activé = Mode Nuit + Mode Extérieur\*.

![](_page_56_Picture_16.jpeg)

![](_page_56_Picture_17.jpeg)

#### Mode JOUR ACTIVÉ

Lorsque vous êtes chez vous pendant la journée.

Exemple : Activé = Garage Non activé = Salon et chambres

![](_page_56_Picture_21.jpeg)

![](_page_56_Picture_22.jpeg)

Pendant la nuit, lorsque vous dormez.

Exemple : Activé = Entrée, salon, chambre vide Non activé = Chambre principale

![](_page_56_Picture_25.jpeg)

### Mode ANNEXE ACTIVÉ

Pour protéger des zones spécifiques de votre domicile ou de votre entreprise. Peut être combiné avec d'autres modes d'armement.

Exemple : Activé = Bureau

NB : retrouvez toutes informations et fonctionnalités de votre alarme Verisure dans la notice présente dans le pack. \* Disponible ultérieurement

![](_page_56_Picture_30.jpeg)

#### AJOUT DE L'ALARME VERISURE DANS TAHOMA®

![](_page_57_Figure_3.jpeg)

spécial

#### verisure × somfy.

#### COMBINAISON SOMFY × VERISURE : EN TOUTE SIMPLICITÉ

Une fois la configuration effectuée par votre installateur, l'alarme Verisure se retrouve directement dans l'écran principal de TaHoma<sup>®</sup> :

Un accès direct au quotidien pour encore plus de simplicité.

![](_page_58_Figure_5.jpeg)

![](_page_58_Figure_6.jpeg)

#### COMBINAISON SOMFY × VERISURE : À PORTÉE DE DOIGT

Piloter l'alarme Verisure depuis TaHoma® :

![](_page_59_Picture_4.jpeg)

Vous pouvez activer les différents modes ( total, partiel jour, partiel nuit et extérieur\* ), ou désactiver votre alarme.

Entre chaque changement de mode, il faut passer par la position OFF.

De même, pour activer le mode extérieur\* ( si vous êtes équipés d'une alarme extérieur ), choisir le mode de votre habitation principale ( total, partiel jour ou partiel nuit ), valider puis choisir le mode extérieur\* et valider.

![](_page_59_Picture_9.jpeg)

#### COMBINAISON SOMFY × VERISURE : LA MAISON INTELLIGEMMENT SÉCURISÉE [1/3]

Il est possible d'associer des actions de vos équipements Somfy ( par exemple : monter ou baisser des volets, allumer ou éteindre une prise ) à chacun des changements d'état de l'alarme Verisure suivants :

- Activation de l'alarme en mode Total
- I Activation de l'alarme en mode Partiel jour
- Activation de l'alarme en mode Partiel nuit
- Activation de l'alarme en mode Extérieur\* (si existant)
- Désactivation de l'alarme

#### Associer également des actions suite à :

- Un déclenchement de l'alarme en cas d'intrusion
- Une détection de fumée (si vous êtes équipé d'un détecteur de fumée Verisure)

i

Vos associations entre votre alarme Verisure et vos équipements Somfy se dérouleront quelque soit la façon d'activer l'alarme ( depuis l'interface TaHoma<sup>®</sup>, depuis l'application My Verisure ou directement depuis la centrale de l'alarme ou le lecteur de badge ).

![](_page_60_Picture_15.jpeg)

#### COMBINAISON SOMFY × VERISURE : LA MAISON INTELLIGEMMENT SÉCURISÉE [2/3]

Associer vos équipements à l'alarme Verisure depuis l'interface web de TaHoma® :

De l'alarme ou l'action que vous souhaitez paramétrer :

![](_page_61_Picture_5.jpeg)

verisure × somfy.

VERISURE ( activation )

Activation ou désactivation de l'alarme

Détection d'intrusion

VERISURE (intrusion)

![](_page_61_Figure_9.jpeg)

#### Et enfin, effectuer les réglages comme suit :

![](_page_61_Picture_11.jpeg)

Avec les flèches, choisir le mode de l'alarme à paramétrer : Total, partiel jour, partiel nuit, extérieur\* (si existant), désactivation, détection d'intrusion, détection de fumée.

2 Depuis l'onglet équipement, choisir les équipements que vous souhaitez programmer et les actions que vous voulez jouer, et les faire glisser dans le mode voulu.

3 Depuis l'onglet alertes, il est possible de sélectionner l'envoi de mail et l'associer au mode choisi.

Pour supprimer un équipement, le faire glisser sur l'icône 📗

![](_page_61_Picture_17.jpeg)

#### COMBINAISON SOMFY × VERISURE : LA MAISON INTELLIGEMMENT SÉCURISÉE [3/3]

#### Quelques exemples...

| _                               |               | (       | 0       |         |                        |
|---------------------------------|---------------|---------|---------|---------|------------------------|
| TaHoma*                         | ma maison     |         |         |         | s 🖂 🗌                  |
| Alarme Verisure                 |               |         |         |         |                        |
|                                 | équiper       | ments   |         | alertes |                        |
| cuisine                         | salon 1       | salon 2 | salon 3 | prise 1 | prise 2                |
| glissez les équipements dans le | as pointillés |         |         |         |                        |
|                                 |               |         |         |         |                        |
|                                 | cuisine       | salon 1 | salon 2 | salon 3 | enregistrer<br>annuler |
|                                 |               |         |         |         |                        |
|                                 | _             | _       | _       |         |                        |
|                                 |               |         |         |         |                        |

#### Renforcement de la sécurité

Lorsque vous partez de chez vous et activez votre alarme, les volets de votre habitation se baissent.

![](_page_62_Picture_7.jpeg)

![](_page_62_Picture_8.jpeg)

#### Protection des personnes

Lorsque votre détecteur de fumée Verisure ( si vous êtes équipé ) détecte de la fumée, les volets de votre habitation s'ouvrent pour permettre aux occupants de sortir et faciliter l'intervention des pompiers.

#### Effet de dissuasion

Lorsque votre alarme extérieure\* (si vous êtes équipé) détecte une tentative d'intrusion, une lumière s'allume et les volets de votre habitation se baissent.

#### verisure × somfy.

#### COMBINAISON SOMFY × VERISURE : LA SÉCURITÉ SELON VOTRE RYTHME DE VIE

#### Programmer l'activation de l'alarme Verisure dans l'agenda

(La désactivation de l'alarme ne peut se faire que par une action directe et ne peut pas être programmée)

Il suffit simplement d'ajouter l'alarme Verisure à une journée avec ses réglages voulus, puis et de l'affecter au semainier :

![](_page_63_Figure_6.jpeg)

#### Simulation de présence

Vous pouvez programmer une journée de simulation de présence, et l'affecter au semainier lorsque vous partez en vacances.

Pour cela, vous pouvez par exemple brancher des lampes sur vos prises compatibles TaHoma<sup>®</sup> si vous en disposez, les placer près d'une fenêtre pour qu'elles soient visibles depuis l'extérieur et les programmer.

![](_page_63_Picture_10.jpeg)

**Plus d'informations sur l'agenda :** se reporter à la page 40.

![](_page_63_Picture_13.jpeg)

#### COMBINAISON SOMFY × VERISURE : LE PLUS SÉRÉNITÉ

Vérifier le bon déroulement des actions passées de votre alarme Verisure, et également ce qui est en cours ou à venir avec le tableau de bord.

Depuis la page principale de TaHoma®, cliquer sur l'icône 5.

![](_page_64_Figure_5.jpeg)

Vous pouvez accéder à un historique détaillé en cliquant sur l'icône  $\equiv$  tableau de bord  $\therefore$ 

![](_page_64_Picture_8.jpeg)

![](_page_65_Picture_0.jpeg)

# ET VOILA!

![](_page_65_Picture_2.jpeg)

Somfy SAS 50 avenue du Nouveau Monde F-74300 CLUSES

www.somfy.com

© 2017 Somfy SAS. Tous droits réservés. SOMFY et TaHoma sont des marques déposées. Verisure est une marque déposée de Securitas Direct SAS. Apple et le logo Apple sont des marques d'Apple Inc., deposées aux Etats-Unis et dans d'autres pays. App Store est une marque de service d'Apple Inc. Google Play est une marque déposée de Google Inc. Toutes les autres marques, noms et logos cités peuvent être des marques ou marques déposées de leurs propriétaires respectifs. Visuels non contractuels.

![](_page_66_Picture_4.jpeg)